## **CDX Student User Manual**

## **Taking Tests**

CDX Light Vehicle

JONES & BARTLETT LEARNING

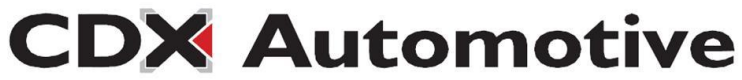

Log into your school's site. You will see your available courses. Usually, a highschool will have one (All Areas) course. Click to enter.

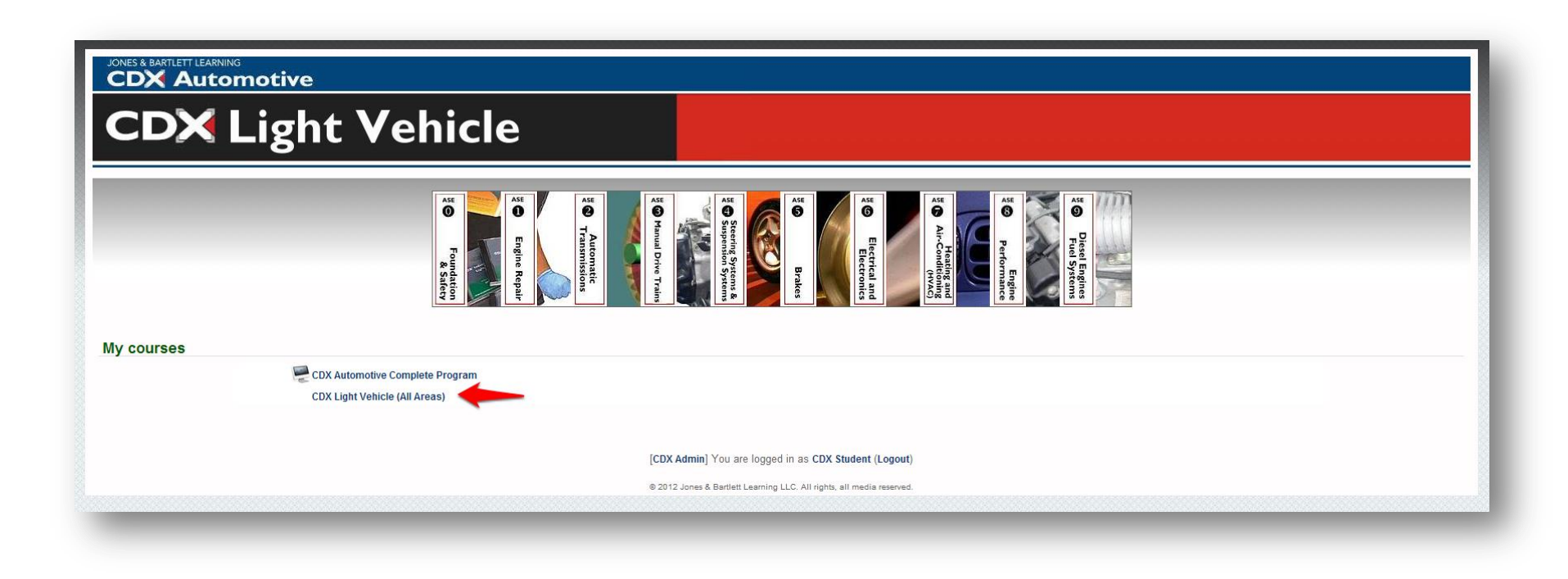

JONES & BARTLETT LEARNING

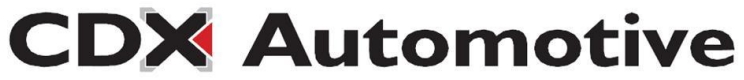

This is the "Course Home" for the course you just entered. Click the appropriate ASE area up top.

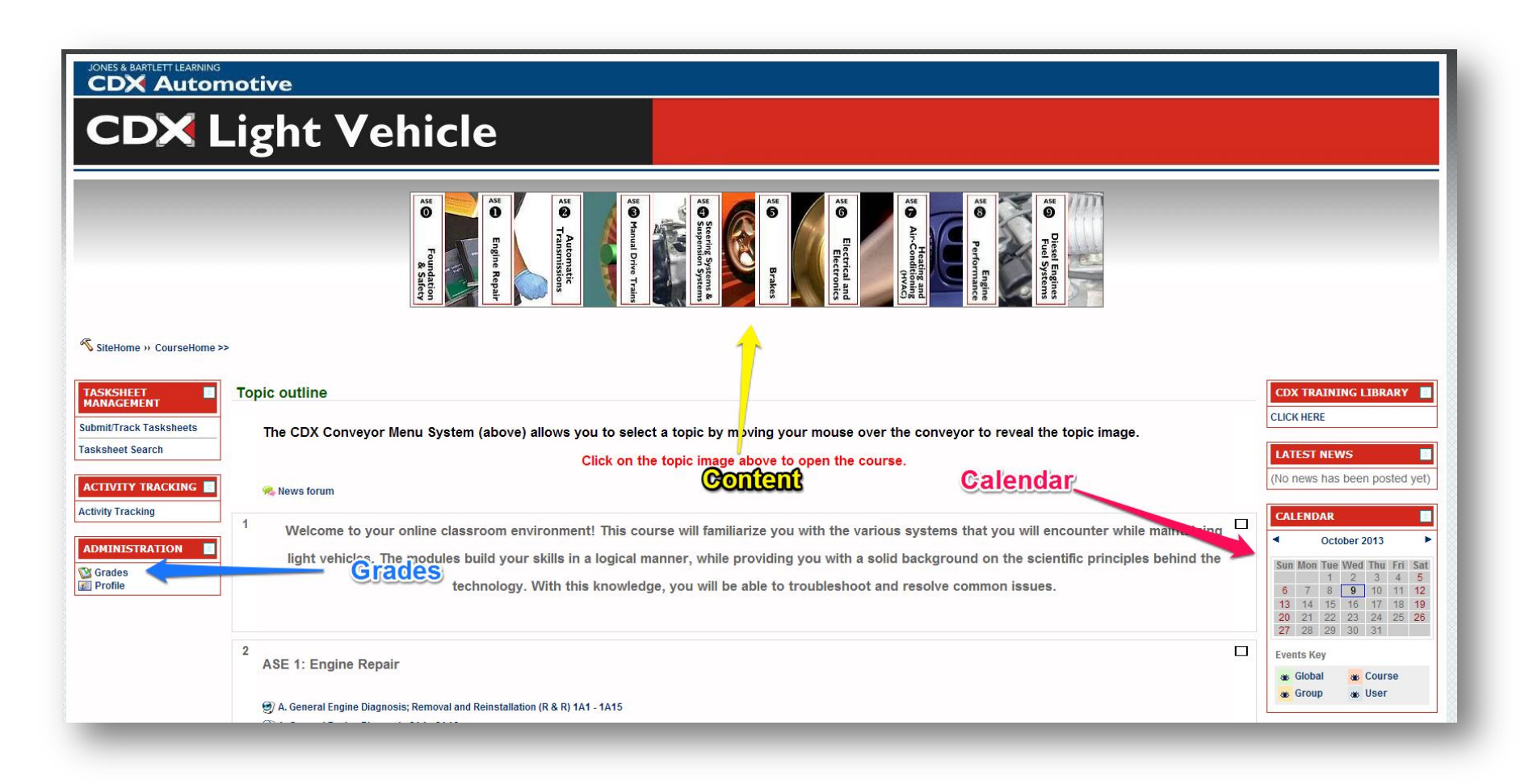

JONES & BARTLETT LEARNING

**CDX** Automotive

Within the ASE area, you will have access to the quizzes and tests.On the left you have a Pretest and Final Exam.On the right, you will have Topic Group Quizzes and Module Tests.

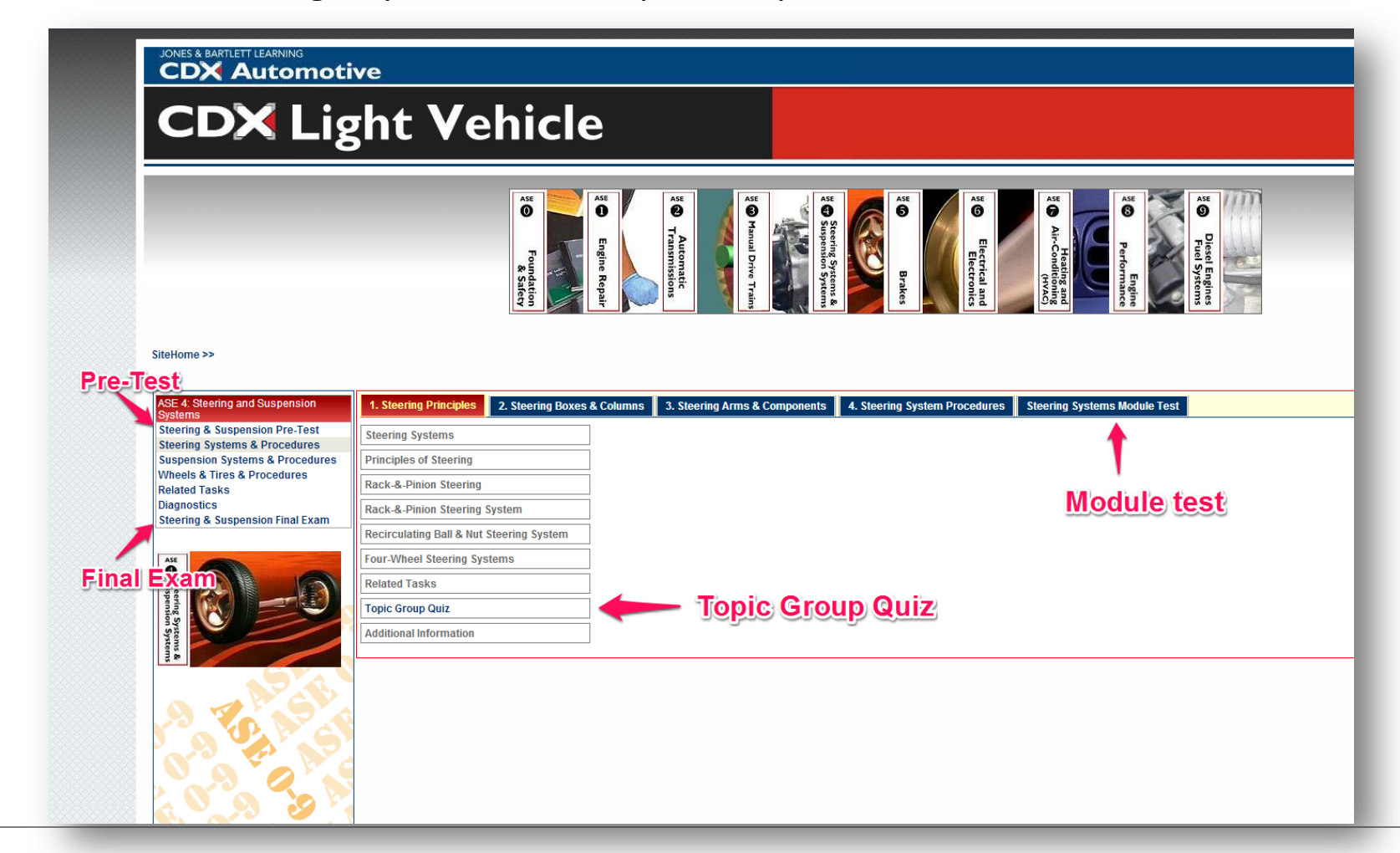

JONES & BARTLETT LEARNING

When you click to open the test, you will see the test name, description, quiz settings, and "Attempt Quiz Now" button.

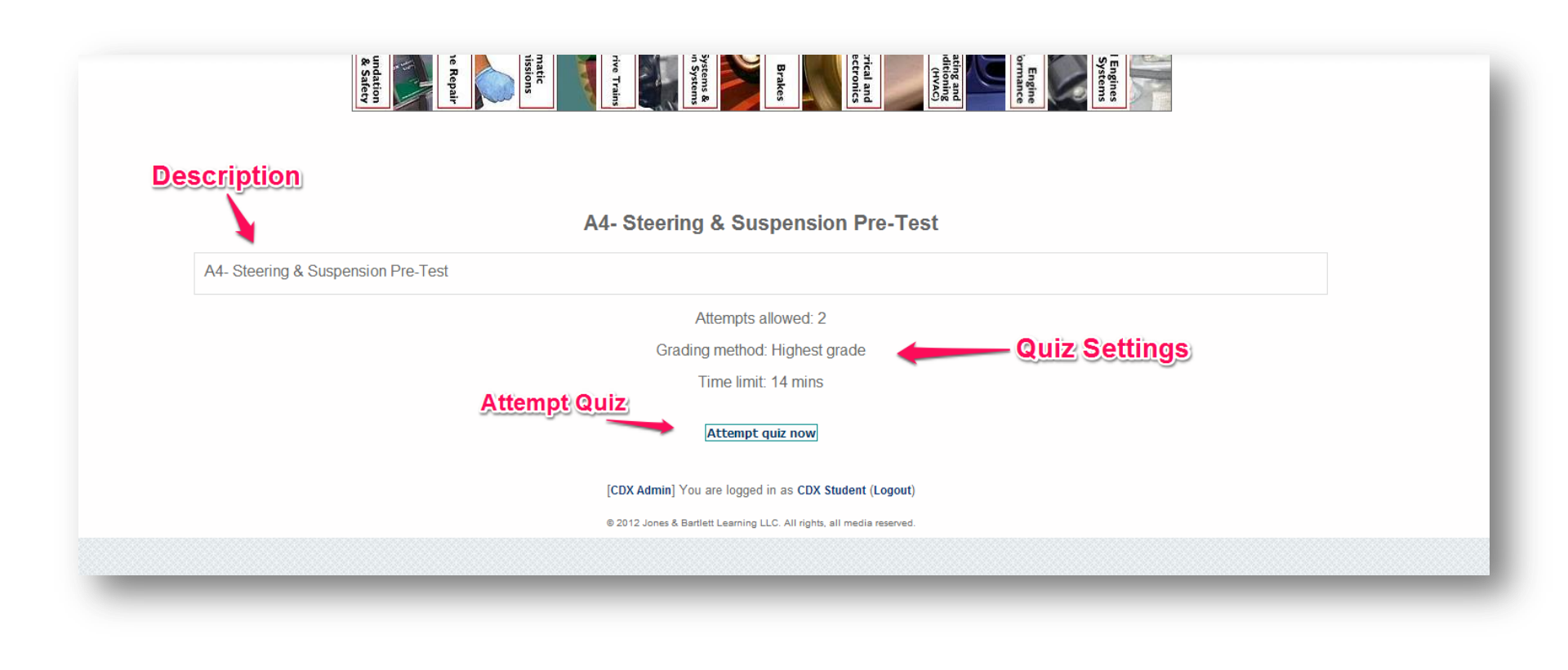

JONES & BARTLETT LEARNING

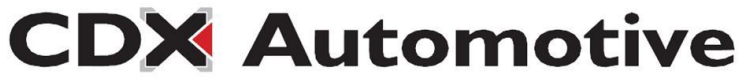

After Clicking the "Attempt Quiz Now" button, your quiz will start. If your quiz has any special restrictions, or, a time limit. The system will let you know.

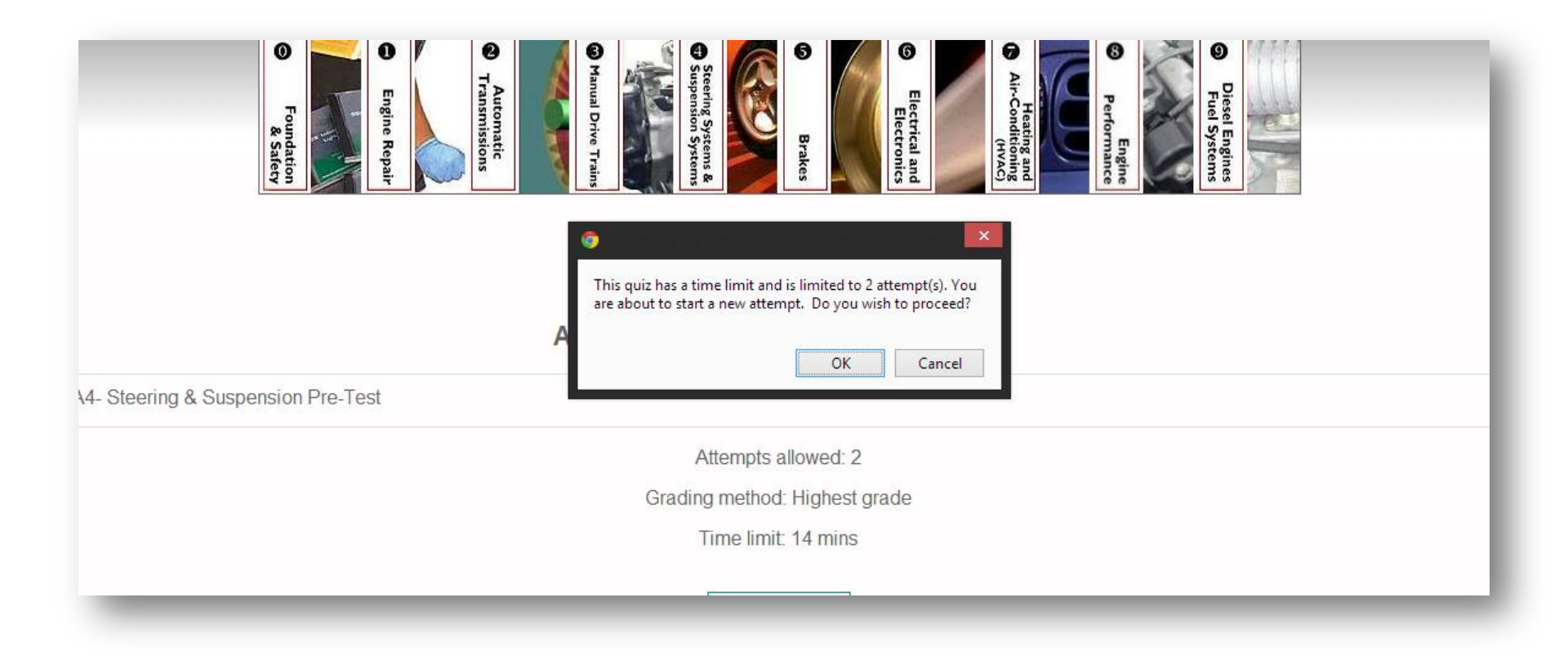

JONES & BARTLETT LEARNING

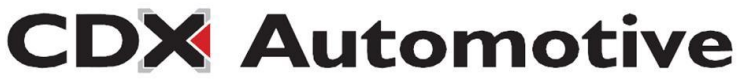

Depending on the quiz settings, you may see a timer or attempt number. Choose your answers and scroll to the bottom of the quiz.

| naining<br>:45 |                            | Representation of Engine<br>Representation of Engine<br>Representations<br>Representations<br>Representati |
|----------------|----------------------------|----------------------------------------------------------------------------------------------------|
| SiteHome >>    | Time Lin                   | nit Attempt Number                                                                                                    |
|                |                            | A4- Steering & Suspension Pre-Test - Attempt 1                                                                                                    |
| 1<br>Marks: 1  | Strut type suspensions are | e only used on front suspensions.                                                                                                    |
|                | Choose one answer.         | o a. False                                                                                                    |
|                |                            | O b. True                                                                                                    |
| 2              | Upper or lower control arm | ns which pivot in two places are sometimes called?                                                                                                    |
| Marks: 1       |                            |                                                                                                    |
|                | Choose one answer.         | <ul> <li>a. A 'wishbone control arm'.</li> </ul>                                                                                                    |
|                |                            | b. A V' shaped control arm.                                                                                                    |
|                |                            | o c. A front suspension control arm.                                                                                                    |
|                |                            | O d. A Torsion bar control arm'.                                                                                                    |

JONES & BARTLETT LEARNING

## To finish your quiz, either save it to return later, or, submit and finish.

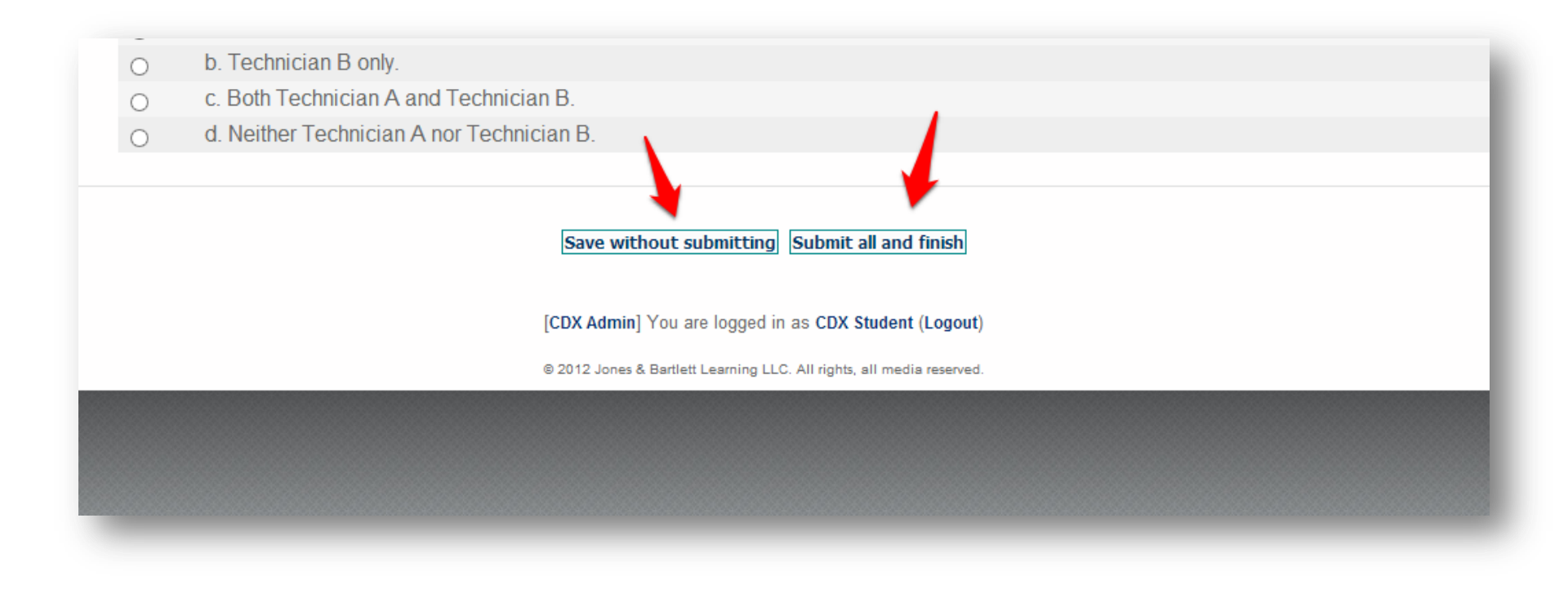

JONES & BARTLETT LEARNING

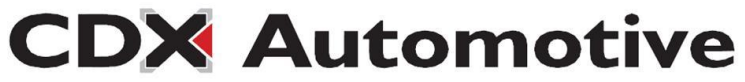

Depending on the quiz settings, you may see a review after you submit the quiz. This review may show you your scores, correct/incorrect answers, as well as feedback.

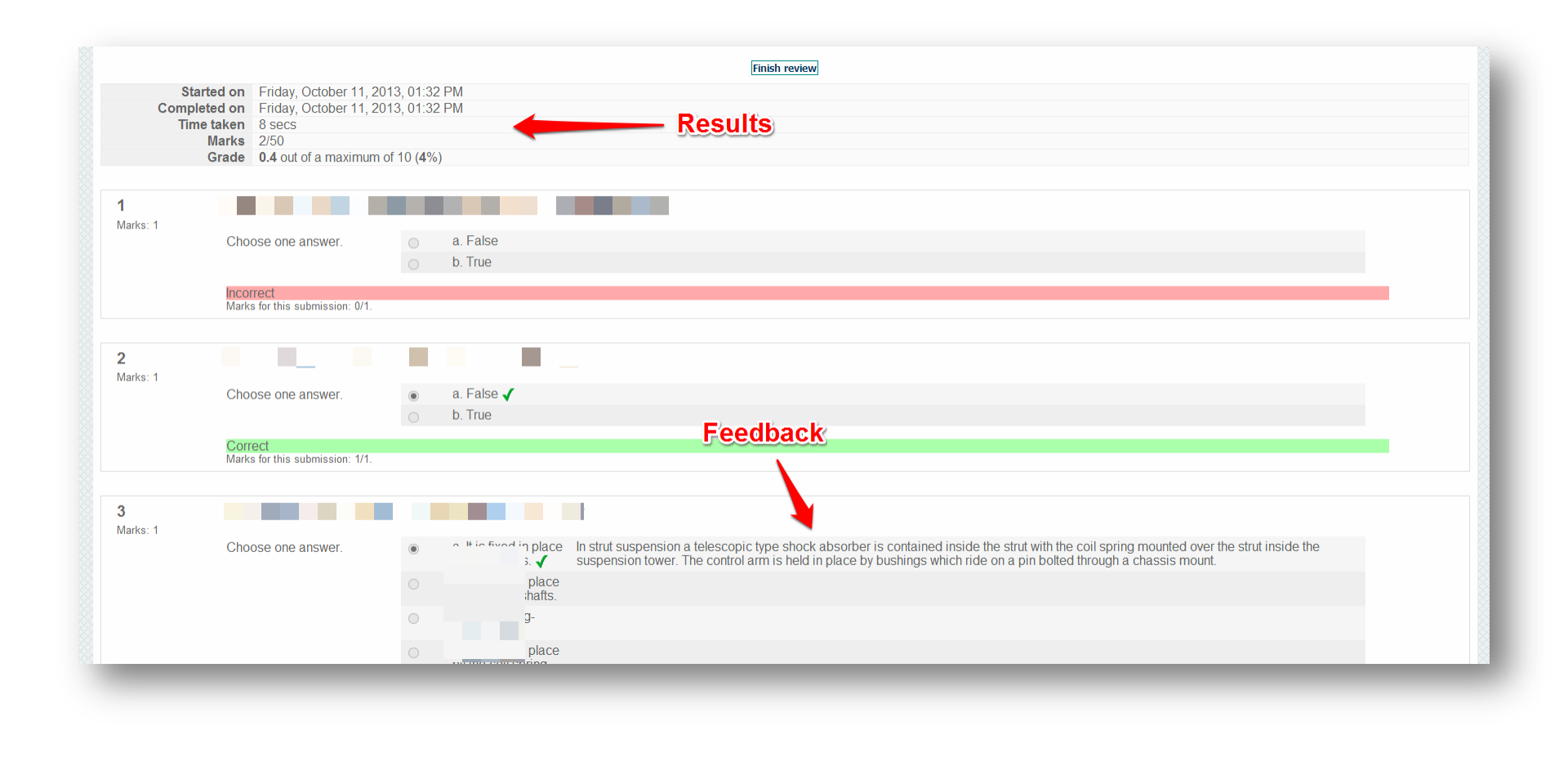

JONES & BARTLETT LEARNING

**CDX** Automotive

After taking a quiz, you can view your attempts and final grade when you open the quiz. You can also view your grades in the Course Home.

| A4- Stee | A4- Steering & Suspension Pre-Test             |                          |            |  |  |
|----------|------------------------------------------------|--------------------------|------------|--|--|
|          | Attempts allowed:                              | 2                        |            |  |  |
|          | Grading method: Higher                         | st grade                 |            |  |  |
|          | Time limit: 14 mir                             | IS                       |            |  |  |
|          | Summary of your previo                         | ous attempts             |            |  |  |
| Attempt  | Completed                                      | Marks / 50               | Grade / 10 |  |  |
| 1        | Friday, October 11, 2013, 01:31 PM             | 0                        | 0          |  |  |
| 2        | Friday, October 11, 2013, 01:32 PM             | 2                        | 0.4        |  |  |
|          | No more attempts ar                            | re allowed               |            |  |  |
|          | Your final grade for this quiz is 0.4 / 10.    |                          |            |  |  |
|          | Continue                                       |                          |            |  |  |
|          | [CDX Admin] You are logged in as CD            | X Student (Logout)       |            |  |  |
|          | © 2012 Jones & Bartlett Learning LLC. All righ | hts, all media reserved. |            |  |  |
|          |                                                |                          |            |  |  |

JONES & BARTLETT LEARNING

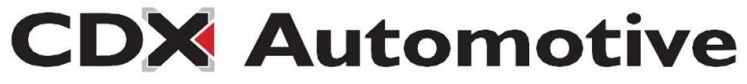